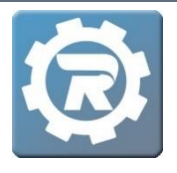

- 1. To transfer a payment from one registration to another, navigate into the **Registration** from which the payment will be transferred. In the **Payments** tab, locate the payment to be transferred.
- 2. Double click on the appropriate payment and write down the **Reference** number located in the **Reference** field. **Close** this window.

| [8110837] Payment |                              |                     |  |  |  |
|-------------------|------------------------------|---------------------|--|--|--|
|                   | Payment Type<br>Payment Date | ePayment 10/05/2020 |  |  |  |
|                   | Reference                    | 14133003            |  |  |  |
|                   | Amount                       | \$90.00             |  |  |  |
|                   | Note                         |                     |  |  |  |
| (                 | Reports Email                |                     |  |  |  |

3. Staying in this same Registration, add a new payment by clicking the **Add** button (<sup>1</sup>) on the **Payments** tab, and a **NEW Payment** window will open.

| Name Jo    | nes, Heather     |                       |            |          |                   | Enrolled       |         |
|------------|------------------|-----------------------|------------|----------|-------------------|----------------|---------|
| Class 20   | /21 Chemistry AP | Test Science AP Tests |            |          |                   | 2              | 8       |
| Pricing St | andard           |                       |            |          |                   |                |         |
|            | Additional Stu   | udent                 |            |          |                   |                |         |
| Payment    | Invoice Histo    | ry Questions          | Contract H | listory  | Attendance        | Notes & Emails |         |
| Registered | 1                | 10/05/2020 1:01 PM    | Payr       | ments    | Adjustments       | Deleted        |         |
| Price      |                  | \$90.00               | _          | Data     | Mathad            | A              | aunt    |
| Adjust     |                  | \$0.00                |            | 10/5/202 | Method<br>Payment | Am             | ¢00.00  |
| Total      |                  | \$90.00               |            | 10/5/202 | to erayment       |                | \$90.00 |
| Paid       |                  | \$90.00               |            |          |                   |                |         |
| Balance    |                  | \$0.00                |            |          |                   |                |         |
|            | Update Account   | t On File             |            |          |                   |                |         |
| Card Type, | Last 4 Digits    | /isa 1111             |            |          |                   |                |         |
| Expiration | Date (           | 04/24                 |            |          |                   |                |         |
| ť          | 🗍 Delete Card C  | Dn File               |            |          |                   |                |         |

4. In the NEW Payment window, select Other from the Payment Type drop-down menu. Enter the Reference number (noted in Step #2) in the Reference field followed by "/transfer." Enter the amount of the original payment as a negative number (e.g. -90). Add a note for internal reference detailing the purpose of the transfer, noting the two classes involved in the transfer. Save out of this window, then Save out of the Registration.

| [NEW] Payment                |                                               |  |  |  |  |  |
|------------------------------|-----------------------------------------------|--|--|--|--|--|
| Payment Type<br>Payment Date | Other                                         |  |  |  |  |  |
| Reference<br>Amount          | 14133003/transf<br>\$-90.00                   |  |  |  |  |  |
| Note                         | Transfer \$90 from AP Chemistry to AP Biology |  |  |  |  |  |
|                              | X Cancel Save                                 |  |  |  |  |  |

5. Navigate to the Registration to which the payment will be transferred. Double click on the appropriate Registration, and a **Registration** window will open.

| [345303] Class |              |                   |              |              |            |              |              |      |
|----------------|--------------|-------------------|--------------|--------------|------------|--------------|--------------|------|
| Class Number   | 20/21 Biolog | jy AP Test        |              |              | 9          | Status Activ | /e           | ~    |
| Program        | AP Testing   |                   |              |              |            | Enr          | olled        | 5    |
| Course         | Science AP   | Tests             |              |              |            | Wai          | itlist       | 0    |
| Conf. Email    |              |                   |              |              |            |              |              |      |
| General I      | nstructor &  | Expenses Schedule | Arrangements | Registration | Waitlist F | Receipt Inv  | voice        |      |
|                | Date         | Name              | Status       | Reference    | Method     | Paid         | Balance      | 1    |
|                | 10/5/2020    | Jones, Blake      | Enrolled     | 14133004     | ePayment   | \$90.00      | \$0.00       |      |
|                | 10/8/2020    | Jones, Heather    | Enrolled     |              | Cash       | \$0.00       | \$90.00      |      |
|                | 10/1/2020    | Koster, Alec      | Enrolled     | 15946082     | ePayment   | \$90.00      | \$0.00       |      |
|                | 9/29/2020    | Moeller, Sally    | Enrolled     | 15162        | Check      | \$90.00      | \$0.00       |      |
|                | 8/25/2020    | Theis, Decker     | Enrolled     | 15946077     | ePayment   | \$90.00      | \$0.00       |      |
| Reports        |              |                   |              |              |            | 3            | 🕻 Cancel 📊 S | Save |

6. Add a new payment in the **Payment** tab by clicking the **Add** button (<sup>1</sup>), and a **NEW Payment** window will open.

| Name     | Jones, Heather     |                      |                | 20          | Enrolled       |        |
|----------|--------------------|----------------------|----------------|-------------|----------------|--------|
| Class    | 20/21 Biology AP T | est Science AP Tests |                |             |                | 23     |
| Pricing  | Standard           |                      |                |             |                |        |
|          | Additional S       | tudent               |                |             |                |        |
| Paymen   | t Invoice Hist     | ory Questions        | Contract Histo | ry Attendar | nce Notes & Er | nails  |
| Registe  | red                | 10/08/2020 12:10 PM  | Paymen         | ts Adjustme | ents Deleted   |        |
| Price    |                    | \$90.00              |                |             | L              | ••     |
| Adjust   |                    | \$0.00               |                | ate Met     | noa            | Amount |
| Total    |                    | \$90.00              |                | 0/2020 Cash |                | \$0.00 |
| Paid     |                    | \$0.00               |                |             |                |        |
| Balance  | 1                  | \$90.00              |                |             |                |        |
|          | 🔜 Update Accou     | nt On File           |                |             |                |        |
| Card Ty  | pe, Last 4 Digits  |                      |                |             |                |        |
| Expirati | on Date            |                      |                |             |                |        |
|          | 🗍 Delete Card      | On File              |                |             |                |        |

7. In the NEW Payment window, select Other from the Payment Type drop-down menu. Enter the original payment's Reference number (noted in Step #2) in the Reference field followed by "/transfer." Enter the amount of the original payment as a positive number (e.g. 90). Add a note for internal reference detailing the purpose of the transfer, noting the two classes involved with the transfer. Save out of this window, then save out of the Registration.

| [NEW] Payment |                                               |  |  |  |  |
|---------------|-----------------------------------------------|--|--|--|--|
| Payment Type  | Other 🗸                                       |  |  |  |  |
| Payment Date  | 10/08/2020                                    |  |  |  |  |
| Reference     | 14133003/transf                               |  |  |  |  |
| Amount        | \$90.00                                       |  |  |  |  |
| Note          | \$90 Transfer from AP Chemistry to AP Biology |  |  |  |  |
|               |                                               |  |  |  |  |
|               |                                               |  |  |  |  |
|               |                                               |  |  |  |  |
|               | X Cancel 🔚 Save                               |  |  |  |  |